# ИНСТРУКЦИЯ по настройке и подключению ADSL-модема **Planet ADE-4400a v.2**

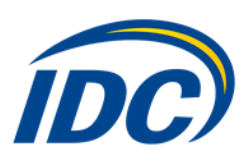

#### Содержание:

| 1. | Подключение ADSL-модема к ПК и телефонной линии    | стр. 2 |
|----|----------------------------------------------------|--------|
| 2. | Настройка сетевой карты компьютера                 | стр. 3 |
| 3. | Настройка модема в режиме Router – Internet + IPTV | стр. 7 |

## Подключение ADSL-модема к ПК и телефонной линии

Схема подключения ADSL-модема ADE-4400 представлена на рисунке 1:

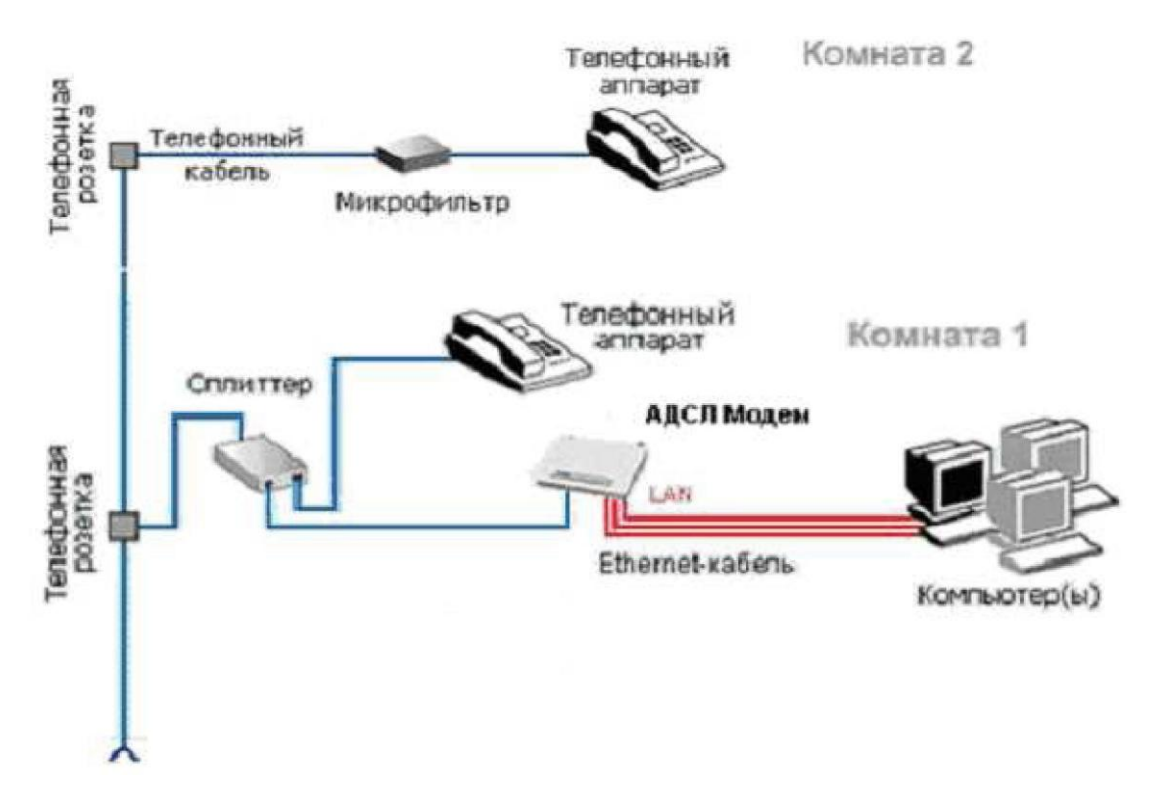

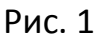

Внимание! На рисунке приведен пример подключения к ADSL-модему нескольких компьютеров. Компьютеры подключаются к Ethernet-портам «LAN 1», «LAN 2», «LAN 3» или «LAN 4» ADSL-модема (рис.2).

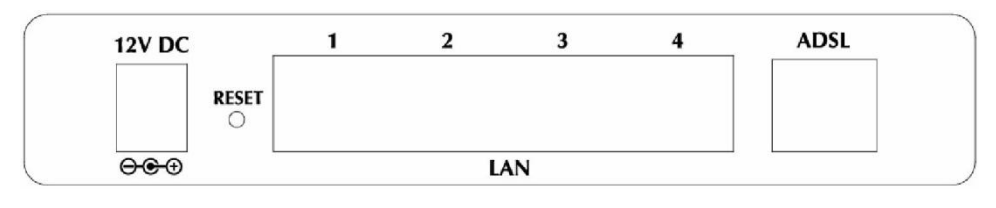

Рис. 2

Подключение оборудования производится в следующей последовательности:

- 1. подключите сплиттер к телефонной розетке;
- 2. подключите модем и телефонный аппарат к сплиттеру;
- 3. установите микрофильтры (при необходимости);
- 4. подключите модем к компьютеру.

Модем подключается к сплиттеру через разъем «MODEM», а сплиттер - к свободной телефонной розетке через разъем «LINE», используя телефонные кабели из комплекта поставки. Телефонный аппарат подключается к сплиттеру через разъем «PHONE». Если в Вашей квартире установлены розетки старого образца (пятиштырьковые), то необходимо будет приобрести переходник на евро-разъем (RJ11).

Внимание! Если в квартире есть телефонные аппараты, подключенные минуя сплиттер, их необходимо подключить через микрофильтры (или сплиттеры), установив микрофильтр в разрыв между телефоном и телефонной розеткой.

Ни микрофильтр, ни сплиттер не влияют на работу телефона и при правильном соединении телефонный аппарат должен работать так же, как и до установки микрофильтра/сплиттера.

#### Настройка сетевой карты компьютера

1. Перейдите в «Панель управления» -> Пуск -> Настройка -> Панель управления (рис. 3)

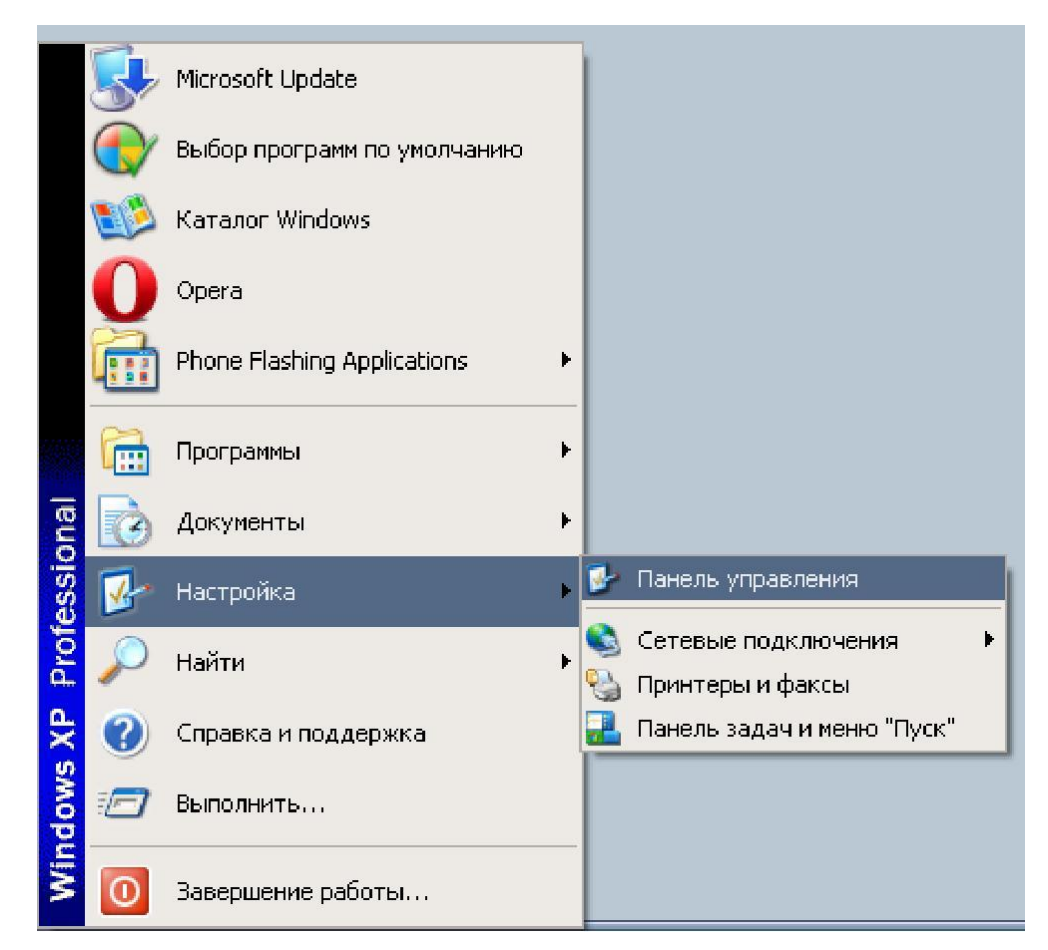

Рис. 3

2. Вам необходимо выбрать категорию «Сеть и подключения к Интернету» (рис. 4)

| 😒 Сетевые подключения                     |                                                | 🛛           |
|-------------------------------------------|------------------------------------------------|-------------|
| Файл Правка Вид Избранное                 | Сервис Дополнительно Справка                   | At 1        |
| 🕲 Назад 🔹 🕥 - 🎓 🔎                         | Поиск 😥 Папки 🛄 •                              |             |
| Адрес: 🕥 Сетевые подключения              |                                                | 💌 🛃 Переход |
| Сетевые задачи 🛠                          | Подключение по локальной<br>сети<br>Подключено | ^           |
| Изненить параметры<br>брандмауэра Windows | Удаленный доступ                               |             |
| Отключение сетевого<br>устройства         |                                                |             |
| Восстановление<br>подключения             |                                                | -           |
| Переименование подключения                |                                                |             |
| Просмотр состояния<br>подключения         |                                                | ~           |

Рис. 4

3. Правой кнопкой мыши нажмите на ярлык **«Подключение по локальной сети» -> Свойства** (рис. 5)

| 🕹 Подключение по локальной сети - свойства 🛛 🔀                                  |  |  |  |  |  |
|---------------------------------------------------------------------------------|--|--|--|--|--|
| Общие Дополнительно                                                             |  |  |  |  |  |
| Подключение через:                                                              |  |  |  |  |  |
| настроить                                                                       |  |  |  |  |  |
| <u>К</u> омпоненты, используемые этим подключением:                             |  |  |  |  |  |
| Клиент для сетей Microsoft                                                      |  |  |  |  |  |
| ☑ ☐ Служоа доступа к фаилам и принтерам сетеи міск. ☑ ☐ Планировщик пакетов QoS |  |  |  |  |  |
| ✓ З= Протокол Интернета (TCP/IP)                                                |  |  |  |  |  |
| Уст <u>а</u> новить <u>У</u> далить Сво <u>й</u> ства                           |  |  |  |  |  |
| Описание                                                                        |  |  |  |  |  |
| Позволяет данному компьютеру получать доступ к<br>ресурсам в сети Microsoft.    |  |  |  |  |  |
|                                                                                 |  |  |  |  |  |
| При подключении вывести значок в области уведомлений                            |  |  |  |  |  |
| Уведомдять при ограниченном или отсутствующем<br>подключении                    |  |  |  |  |  |
|                                                                                 |  |  |  |  |  |
|                                                                                 |  |  |  |  |  |

Рис. 5

4. Выберите «Протокол Интернета (TCP/IP)» -> Свойства (рис. 6)

| Свойств                   | а: Протокол Интернета                                                                                                    | (TCP/IP) ? 🔀      |  |  |  |  |  |  |
|---------------------------|----------------------------------------------------------------------------------------------------|-------------------|--|--|--|--|--|--|
| Общие                     | Альтернативная конфигурац                                                                                                    | ция               |  |  |  |  |  |  |
| Парам<br>поддер<br>IP мож | Параметры IP могут назначаться автоматически, если сеть<br>поддерживает эту возможность. В противном случае параметры<br>IP можно получить у сетевого администратора. |                   |  |  |  |  |  |  |
| <b>⊙</b> ∏                | Получить IP-адрес автоматически                                                                                                    |                   |  |  |  |  |  |  |
| ОИ                        | спользовать следующий IP-ад                                                                                                    | дрес:             |  |  |  |  |  |  |
| <u>I</u> P-ar             | ipec:                                                                                                    | · · ·             |  |  |  |  |  |  |
| <u>M</u> ac               | ка подсети:                                                                                                    |                   |  |  |  |  |  |  |
| Осн                       | овной <u>ш</u> люз:                                                                                                    |                   |  |  |  |  |  |  |
| <u>о П</u>                | олучить адрес DNS-сервера а                                                                                                    | автоматически     |  |  |  |  |  |  |
| ОИ                        | опользовать следующие адре                                                                                                    | еса DNS-серверов: |  |  |  |  |  |  |
| Пре,                      | дпочитаемый DNS-сервер:                                                                                                    |                   |  |  |  |  |  |  |
| Альт                      | ернативный DNS-сервер:                                                                                                    |                   |  |  |  |  |  |  |
|                           |                                                                                                    | Дополнительно     |  |  |  |  |  |  |
|                           |                                                                                                    | ОК Отмена         |  |  |  |  |  |  |

Рис. 6

5. Укажите «Использовать следующий IP-адрес» (рис. 7), где нужно прописать:

| IP-адрес: 192.168.1.1 | 00 |  |
|-----------------------|----|--|
|-----------------------|----|--|

Основной шлюз: 192.168.1.1

Маска подсети: 255.255.255.0

Предпочитаемый DNS-сервер: 192.168.1.254

| щие                                                                                                   |                                                                        |
|----------------------------------------------------------------------------------------------------|------------------------------------------------------------------------|
| lapaмeтры IP могут назначаться а<br>юддерживает эту возможность. В<br>южно получить у сетевого админи | втоматически, если сеть<br>противном случае параметры IP<br>истратора. |
| Получить IP-адрес автоматиче                                                                          | ески                                                                   |
| -💿 Использовать следующий IP-а                                                                        | адрес:                                                                 |
| IP-адрес:                                                                                             | 192.168.1.100                                                          |
| Маска подсети:                                                                                        | 255.255.255.0                                                          |
| Основной шлюз:                                                                                        | 192.168.1.254                                                          |
| Получить адрес DNS-сервера                                                                            | автоматически                                                          |
| <ul> <li>Использовать следующие адр</li> </ul>                                                        | реса DNS-серверов:                                                     |
|                                                                                                    |                                                                        |
| Предпочитаемый DNS-сервер:                                                                            | 217 . 19 . 208 . 18                                                    |
| Предпочитаемый DNS-сервер:<br>Альтернативный DNS-сервер:                                              | 217 . 19 . 208 . 18<br>217 . 19 . 208 . 19                             |

Рис. 7

Настройка сетевой карты компьютера завершена.

## Настройка модема в режиме Router – Internet + IPTV

Откройте Internet Explorer, в адресной строке наберите <u>http://192.168.1.254</u> и нажмите кнопку **Переход**. В появившемся окне (рис. 8) введите имя пользователя **admin** и пароль **admin**, поставьте галочку "Запомнить пароль" и нажмите кнопку "Вход".

| Для доступа на сервер 1      | 92.168.1.254:8 | 80    |
|------------------------------|----------------|-------|
| требуется указать имя п      | ользователя    | и     |
| пароль. Сообщение сер        | вера: ADSL M   | odem/ |
| Kouter.                      |                |       |
|                              |                |       |
|                              |                |       |
| Имя пользователя:            | admin          |       |
| Имя пользователя:<br>Пароль: | admin<br>***** |       |
| Имя пользователя:<br>Пароль: | admin<br>***** |       |

Рис. 8

В открывшемся окне нажмите вкладку Interface Setup, перед Вами появится следующее окно (рис.9).

| Interface     | Start Setu | ace Advance<br>ip Setup | ed Access<br>Management | Maintenance | Status | Hel |
|---------------|------------|-------------------------|-------------------------|-------------|--------|-----|
|               | Internet   | LAN                     |                         |             |        |     |
| ATM VC        |            |                         |                         |             |        |     |
|               | Virtua     | I Circuit : PVC0        | PVCs Summary            |             |        |     |
|               | 1          | status : PVC0<br>PVC1   | ed 🔘 Deactivated        |             |        |     |
|               |            | VPI : PVC2<br>PVC3      | (range: 0~255)          |             |        |     |
| 005           | -          | PVC4<br>PVC5            | (range: 1~65535)        |             |        |     |
| 400           | TA         | TM QoS : PVC6           |                         |             |        |     |
|               |            | PCR: 0                  | cells/second            |             |        |     |
|               |            | SCR: 0                  | cells/second            |             |        |     |
|               |            | MBS: 0                  | cells                   |             |        |     |
| Encapsulation |            |                         |                         |             |        |     |
|               |            | ISP : 🔘 Dyna            | mic IP Address          |             |        |     |
|               |            | C Static                | IP Address              |             |        |     |
|               |            | PPPol Srida             | E/PPPoA<br>e Mode       |             |        |     |
| Bridge Mode   |            |                         |                         |             |        |     |
|               | Encaps     | sulation : 1483 Brid    | dged IP LLC             |             |        |     |
|               |            | -                       |                         |             |        |     |

Рис. 9

В этом окне в выпадающем меню Virtual Circuit выберите PVCO.

Далее нужно исправить Status на Activated, если он находиться в режиме Deactivated, а также поменяйте существующие значения VPI/VCI на **0/35** (рис.10).

| Interface 2        | Auick Interface<br>Start Setup<br>Internet LAN<br>3 Virtual Circuit :<br>4 Status : | Advanced<br>Setup<br>PVC0 P | Access<br>Management                     | Maintenance | Status | Help |
|--------------------|-------------------------------------------------------------------------------------|-----------------------------|------------------------------------------|-------------|--------|------|
| QoS                | Internet LAN<br>3 Virtual Circuit :<br>4 Status :                                   | PVC0 P                      |                                          |             |        |      |
| QoS —              | 3 Virtual Circuit : 4<br>4 Status :                                                 | PVC0 P                      |                                          |             |        |      |
| QoS ——             | 4 Status :                                                                          |                             | VCs Summary                              |             |        |      |
| QoS ——             | V/DI V                                                                              | Activated                   | Deactivated                              |             |        |      |
| QoS                | 5                                                                                   | ) (range                    | e: 0~255)                                |             |        |      |
| 003                |                                                                                     | 35 (range                   | e: 1~65535)                              |             |        |      |
|                    | ATM QoS :                                                                           | UBR 💌                       |                                          |             |        |      |
|                    | PCR :                                                                               | ) cells/s                   | second                                   |             |        |      |
|                    | SCR :                                                                               | ) cells/s                   | second                                   |             |        |      |
|                    | MBS : 0                                                                             | ) cells                     |                                          |             |        |      |
| Encapsulation      |                                                                                     |                             |                                          |             |        |      |
|                    | ISP: (                                                                              | Dynamic IP A                | ddress                                   |             |        |      |
|                    | 60                                                                                  | Static IP Addr              | ess                                      |             |        |      |
|                    | 0                                                                                   | Bridge Mode                 |                                          |             |        |      |
| PPPoE/PPPoA        |                                                                                     | 1816                        |                                          |             |        |      |
|                    | 7 Username :                                                                        | username                    |                                          |             |        |      |
|                    | Password :                                                                          |                             |                                          |             |        |      |
|                    | Encapsulation 🤇                                                                     | PPPoE LLC                   |                                          |             |        |      |
|                    | Bridge Interface : (                                                                | Activated 9                 | Deactivated                              |             |        |      |
| Connection Setting | Connection : /                                                                      | <b>0</b>                    | December de d                            |             |        |      |
|                    | (                                                                                   | Connect On-I                | Recommended)<br>Demand (Close if idle fo | r 0 minutes | )      |      |
|                    | TCP MSS Option : T                                                                  | CP MSS(0 means              | use default) 0                           | bytes       |        |      |
| IP Address         |                                                                                     |                             |                                          |             |        |      |
|                    | Get IP Address:(                                                                    | 🖲 Static 🧕 Dy               | namic                                    |             |        |      |
|                    | Static IP Address : (                                                               | 0.0.0                       |                                          |             |        |      |
|                    | IP Subnet Mask : [                                                                  | ).0.0.0                     |                                          |             |        |      |
|                    | Gateway : (                                                                         | 0.0.0.0                     |                                          |             |        |      |
|                    | Default Route                                                                       | Enable No.                  |                                          |             |        |      |
|                    | TCP MTU Option : T                                                                  | CP MTU(0 means              | use default) 0                           | bytes       |        |      |
|                    | Dynamic Route :                                                                     | RIP1 <b>T</b> Dire          | ection None                              |             |        |      |
|                    | Multicast :                                                                         | Disabled 💌                  |                                          |             |        |      |

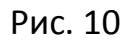

Значения VPI/VCI могут отличаться согласно таблицы, указанной ниже. Внесите значение, соответствующее Вашему местонахождению (рис. 11).

| Населенный пункт                                                                                                    | PVC (VC) |
|----------------------------------------------------------------------------------------------------|----------|
| Тирасполь, Бендеры, Рыбница, Дубоссары, Суклея, Карагаш,<br>Ближний Хутор, Слободзея, Парканы, Терновка, Кицканы, Подойма,<br>Рашков                                                                              | 0/35     |
| Дубоссары, Красное, Владимировка, Фрунзе, Днестровск, Дубово,<br>Роги, Н. Комисаровка, Цибулевка, Гармацкое, Лунга, Кр. Виноградар,<br>Малаешты, Глиное (Григориопольский район), Ташлык, Буторы,<br>Григориополь | 1/32     |

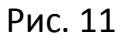

Значение поля ISP установите **PPPoE/PPPoA**, укажите: **Username** - Ваш логин, **Password** - Ваш пароль и нажмите кнопку **SAVE**.

Затем в выпадающем меню Virtual Circuit выберите PVC1 (рис. 12).

| Interface     | Quick Interface<br>Start Setup | Advanced<br>Setup | Access<br>Management | Maintenance | Status | Help |
|---------------|--------------------------------|-------------------|----------------------|-------------|--------|------|
| 16 18 100     | Internet LAN                   |                   |                      | -           |        |      |
| ATM VC        |                                |                   |                      |             |        |      |
|               | Virtual Circu                  | it : PVC1 💌       | PVCs Summa           | ry          |        |      |
|               | Statu                          | s: 💿 Activate     | d 🔘 Deactivated      |             |        |      |
|               | VI                             |                   | (range: 0~255)       |             |        |      |
| 005           | V                              | 1:[4]             | (range: 1~65535)     |             |        |      |
| quu           | ATM Qo                         | S: UBR 💌          |                      |             |        |      |
|               | PC                             | R: 0              | cells/second         |             |        |      |
|               | SC                             | R:0               | cells/second         |             |        |      |
|               | MB                             | S:0               | cells                |             |        |      |
| Encapsulation |                                |                   |                      |             |        |      |
|               | IS                             | 🗅 : 💿 Dynamic     | : IP Address         |             |        |      |
|               |                                | O Static IF       | P Address            |             |        |      |
|               |                                | O Bridge N        | Aode                 |             |        |      |
| Dynamic IP    |                                |                   |                      |             |        |      |
|               | Encapsulatio                   | n : 1483 Bridge   | ed IP LLC            |             |        |      |
|               | Bridge Interfac                | e : 🔘 Activate    | d 💿 Deactivated      |             |        |      |
|               | NA                             | T: Enable         | •                    |             |        |      |
|               | Default Rout                   | e: O Yes 💿        | No                   | 0           |        |      |
|               | Dynamic Rout                   |                   | Direction None       | 0 bytes     |        |      |
|               | Multicas                       | st : IGMP v2      |                      |             |        |      |
|               |                                |                   |                      |             |        |      |
|               |                                | SAVE              | DELETE               |             |        |      |

Рис.12

В соответствии с рисунком 12 исправьте значение поля Status на **Activated**, т.к. по умолчанию он находиться в режиме **Deactivated**, а также поменяйте существующие значения VPI/VCI на **0/41**.

Значения VPI/VCI могут отличаться согласно таблицы, указанной ниже. Внесите значение, соответствующее Вашему местонахождению (рис. 13).

| Населенный пункт                                                                                                    | PVC (VC) |
|----------------------------------------------------------------------------------------------------|----------|
| Тирасполь, Бендеры, Рыбница, Дубоссары, Суклея, Карагаш,<br>Ближний Хутор, Слободзея, Парканы, Терновка, Кицканы, Подойма,<br>Рашков                                                                              | 0/41     |
| Дубоссары, Красное, Владимировка, Фрунзе, Днестровск, Дубово,<br>Роги, Н. Комисаровка, Цибулевка, Гармацкое, Лунга, Кр. Виноградар,<br>Малаешты, Глиное (Григориопольский район), Ташлык, Буторы,<br>Григориополь | 1/35     |

Рис. 13

Значение поля ISP установите Dinamic IP Address и нажмите кнопку SAVE.

Далее зайдите в пункт меню Interface Setup и нажмите вкладку LAN. Вам необходимо выставить параметры в соответствии с рисунком 14.

| Interface       | Quick<br>Start | nterface<br>Setup | Advanced<br>Setup | Access<br>Management | Maintenance          | Status | Help |
|-----------------|----------------|-------------------|-------------------|----------------------|----------------------|--------|------|
|                 | Internet       | LAN               |                   |                      |                      |        |      |
| Router Local IP |                |                   |                   |                      |                      |        |      |
|                 |                | IP Address        | : 192.168.0.1     |                      |                      |        |      |
|                 | IP             | Subnet Mask       | : 255.255.255     | 5.0                  |                      |        |      |
|                 | Dy             | namic Route       | RIP2-B 🗸          | Direction None       | *                    |        |      |
|                 |                | Multicast         | : IGMP v2 💉       |                      |                      |        |      |
| DHCP            |                |                   |                   |                      |                      |        |      |
|                 |                | DHCP              | : O Disabled      | i 💿 Enabled 🔘 F      | Relay                |        |      |
| DHCP Server     |                |                   | 1                 | 2 C                  |                      |        |      |
|                 | Startin        | g IP Address      | : 192.168.0.1     | 00                   |                      |        |      |
|                 | I              | Pool Count        | 32                |                      |                      |        |      |
|                 |                | Lease Time        | 259200            | seconds (0 sets t    | o default value of 2 | 59200) |      |
| DNS             |                |                   | -<br>             |                      |                      |        |      |
|                 |                | DNS Relay         | : Use Auto D      | iscovered DNS Ser    | ver Only 💌           |        |      |
|                 | Primary        | / DNS Server      | r :[N/A           |                      |                      |        |      |
|                 | Secondary      | / DNS Server      | r: N/A            |                      |                      |        |      |
|                 |                |                   | SAVE              | CANCEL               |                      |        |      |

После нажатия кнопки SAVE Ваш модем будет готов для работы в сети Интернет и просмотра IPTV.

# Приятной работы 🙂